## NAB SAP (Ariba) Business Network

NAB Mua sắm để đăng ký thanh toán

National Australia Bank Limited

v1.0 – December 2023

## Giới thiệu

Tài liệu này **hướng dẫn từng bước** về quy trình Tham gia với tư cách là Nhà Cung Cấp của Ngân hàng Quốc gia Úc (NAB).

## Bước 3

#### Đăng ký thông tin nhận Đơn Hàng và Thanh Toán.

Bước này phải được hoàn thành để bạn có thể nhận đơn đặt hàng, gửi hóa đơn và nhận thanh toán với Ngân hàng Quốc gia Úc (NAB).

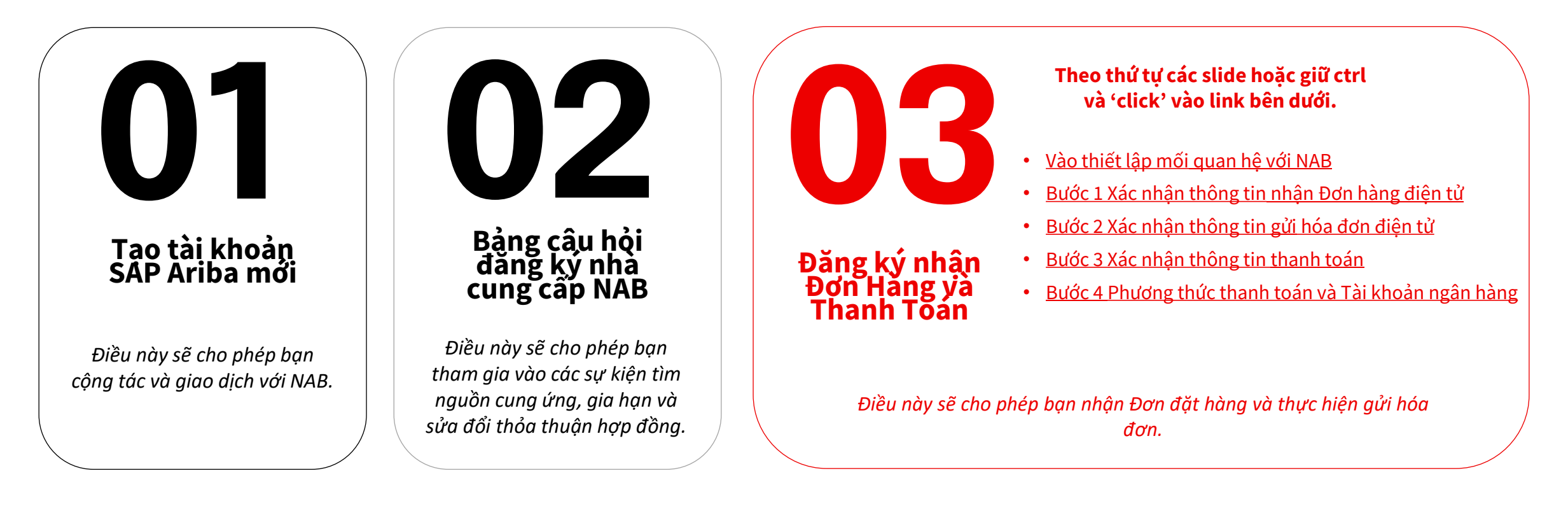

Lời mời của NAB tham gia SAP Ariba – Xác nhận Quan hệ giao dịch

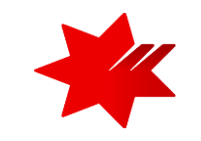

# **k**nab

#### NAB invites you to SAP Business Network

NAB invited you to collaborate on SAP Business Network. To evaluate and accept the request, click the Review request button, then on the Account Settings page, click Pending.

To:

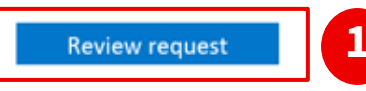

#### About this invitation

From:

NAB

Australia

700 Bourke St Docklands Victoria 3008 Ho Chi Minh Ho Chi Minh 70000 Viet Nam

#### Learn more:

- Visit Help for more information
- About SAP Business Network

If you do not want to receive future notifications, update the email address for your account or discuss this with your company's SAP Business Network account administrator.

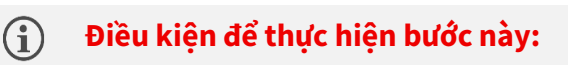

Bạn đã hoàn thành các bước sau đây:

Bước 1 – Tạo tài khoản SAP Ariba mới <u>Bước 2 – Bảng câu hỏi đăng ký nhà cung cấp NAB</u> và Bạn đã nhận được Lời mời **Xác nhận thông tin** từ SAP Ariba (như email bên trái)

Quản trị viên của Tài khoản SAP Ariba của Quý Công ty sẽ nhận được lời mời từ Ariba (ordersender-prod@ansmtp.ariba.com) (network\_accounts@ansmtp.ariba.com) mời họ 'Xác nhận thông tin' và hoàn tất Đăng ký nhận Đơn Hàng và Thanh Toán từ NAB. (như email bên trái)

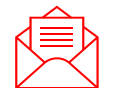

Lưu Ý - vui lòng kiểm tra **Thư mục SPAM hoặc Thư mục Rác** nếu bạn không thể tìm thấy email mời.

 Để bắt đầu, hãy nhấp vào 'Xác nhận thông tin' trong lời mời qua email và chuyển đến mục Quan hệ khách hàng.

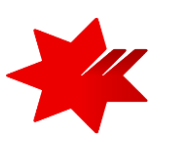

Chọn mục Mối quan hệ khách hàng

 Chọn mục Mối quan hệ khách hàng và Mối quan hệ hiện tại Tham khảo các bước a, b, c bên dưới

| bắt đầu thiết lập <b>các p</b><br>i Hóa đơn qua hệ thốn<br>Businoss Notu                                                                        | hương thức nhận thông l<br>g Ariba                                                                                | báo, đơn đặt hàng và         |                              | ACCOUNT SETTINGS<br>Customer Relationsh<br>Users<br>Notifications                                                                                          |
|----------------------------------------------------------------------------------------------------|----------------------------------------------------------------------------------------------------|------------------------------|------------------------------|----------------------------------------------------------------------------------------------------|
| ccount Settings                                                                                                    | UTK                                                                                                    |                              |                              | Application Subscript                                                                                                    |
| Customer Relationships Us<br>Current Relationships P<br>I prefer to receive relationship req<br>Automatically accept all relationship<br>Update | ers Notifications Application<br>otential Relationships<br>uests as follows:<br>ationship requests  Manually revi | Subscriptions Account Regis  | tration API management       | NETWORK SETTINGS<br>Electronic Order Row<br>Electronic Invoice Ro<br>Accelerated Payment<br>Remittances<br>Data Deletion Criteric<br>Network Notifications |
| Current (0) Pending (1) Pending Customers Customer NAB                                                                                          | Rejected (0)<br>Network ID<br>AN01424393282-T                                                                     | Relationship Type<br>Trading | Requested Date<br>5 Dec 2023 | Audit Logs<br>2. Tùy thuộc và<br>nhận mối quai<br>3. Nếu bạn có                                                                                            |

- Supplier Name My Account Link User IDs Contact Administrator Test Supplier Viet N... Company Profile Settings Logout
- a. Bấm vào tên viết tắt của bạn
- b. Chọn cài đặt
- c. Chọn mối quan hệ khách hàng

2. Tùy thuộc vào cách thiết lập Tài khoản Ariba của bạn\*, bạn có thể cần phải chấp nhận mối quan hệ giao dịch theo cách thủ công.

<mark>3</mark>. Nếu bạn có nhiều khách hàng 'đang chờ xử lý' trong tài khoản của mình, hãy đảm bảo chọn '**NAB**'.

4. Nhấp vào nút 'Phê duyệt' để bắt đầu thiết lập tài khoản Ariba.

Tiếp tục trang tiếp theo để thiết lập thông tin nhận Đơn hàng qua hệ thống

Xác nhận thông tin nhận Đơn hàng qua hệ thống

Send a notification when time sheets are undeliverable

Time Sheet

| vork Settings                                        |                                                                                             | Save Close                                                                           |  |  |  |
|------------------------------------------------------|---------------------------------------------------------------------------------------------|--------------------------------------------------------------------------------------|--|--|--|
| Electronic Order Routing                             | Electronic Invoice Routing Accelerated Payments                                             | Settlement Data Deletion Criteria                                                    |  |  |  |
| Indicates a required field                           |                                                                                             |                                                                                      |  |  |  |
| External System Integra                              | tion                                                                                        |                                                                                      |  |  |  |
| Configure cXML (native)<br>Configure SAP Integration | integration<br>on Suite, managed gateway for spend management and SA                        | AP Business Network (non-native integration)                                         |  |  |  |
| Non-Catalog Orders with                              | h Part Numbers                                                                              |                                                                                      |  |  |  |
| Process non-catalog                                  | orders as catalog orders if part numbers are entered manually                               |                                                                                      |  |  |  |
| Status Update Request                                | Notifications                                                                               |                                                                                      |  |  |  |
| Do not send status up                                | dates for inbound documents in pending queue                                                |                                                                                      |  |  |  |
| law Orders                                           |                                                                                             |                                                                                      |  |  |  |
| vew Orders                                           |                                                                                             |                                                                                      |  |  |  |
| Document Type                                        | Routing Method                                                                              | Options                                                                              |  |  |  |
|                                                      |                                                                                             | Email address: email@email.com                                                       |  |  |  |
|                                                      |                                                                                             | Attach cXML document in the email message                                            |  |  |  |
| Catalog Orders without                               | Fmail                                                                                       | Include document in the email message                                                |  |  |  |
| Attachments                                          |                                                                                             | Leave attachments online and do not include them with email message. This applies to |  |  |  |
|                                                      |                                                                                             | without attachments".                                                                |  |  |  |
|                                                      |                                                                                             | Attach PDF document in the email message                                             |  |  |  |
| Catalog Orders with                                  |                                                                                             | Current Routing method for new orders: Email                                         |  |  |  |
| Attachments                                          | Same as new catalog orders without attachments V                                            | Attachments will be included in the order.                                           |  |  |  |
| Non-Catalog Orders without<br>Attachments            | Same as new catalog orders without attachments $\checkmark$                                 | Current Routing method for new orders: Email                                         |  |  |  |
| Non-Catalog Orders with                              |                                                                                             | Current Routing method for new orders: Email                                         |  |  |  |
| Attachments                                          | Same as new catalog orders without attachments 🗸                                            | Attachments will be included in the order.                                           |  |  |  |
| Notifications                                        |                                                                                             |                                                                                      |  |  |  |
| Туре                                                 | Send notifications when                                                                     | To email addresses (one required)                                                    |  |  |  |
| Order                                                | Send a notification when orders are undeliver.                                              | able. • email@email.com                                                              |  |  |  |
|                                                      | Send a notification when a new collaboration request against an existing order is received. |                                                                                      |  |  |  |
|                                                      | Send notification for new nurchase orders to sunniliers                                     |                                                                                      |  |  |  |
|                                                      | and noncondition new balanase orders to subhilities.                                        |                                                                                      |  |  |  |
|                                                      | Send notification to suppliers when purchase                                                | orders are changed.                                                                  |  |  |  |
|                                                      | Send a notification when orders are on hold d                                               | ue to non-payment of fee.                                                            |  |  |  |
|                                                      | Send a notification when purchase order inqui                                               | iries are received.                                                                  |  |  |  |
| Durchase Order Issuiter                              | handland                                                                                    | email@email.com                                                                      |  |  |  |

email@email.com

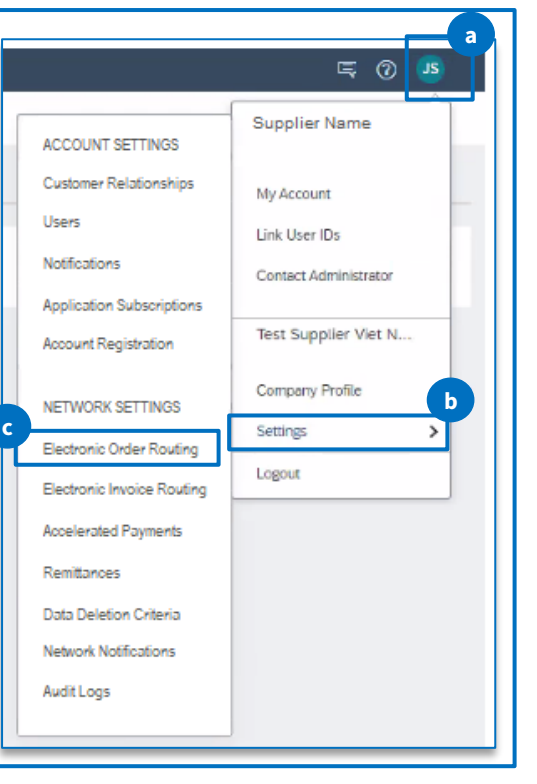

1. Chon thiết lập nhân đơn hàng

Tham khảo các bước a, b, c bên dưới.

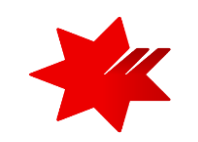

- a. 'click' vào tên viết tắt của bạn
- b. Chọn cài đặt
- c. Chọn thiết lập nhận đơn hàng

2. Kéo xuống phần 'Thông báo'

3. Đơn hàng - vui lòng bấm chọn 'Gửi thông báo khi đơn hàng không thể gửi được' và cung cấp địa chỉ email.

4. **Các thắc mắc về đơn hàng -** vui lòng bấm chọn gửi thông báo khi nhận được thắc mắc về Đơn hàng cũng như khi không thể gửi được và vui lòng cung cấp địa chỉ email.

5. Nhấp vào '**Lưu**' để lưu lại các thay đổi vửa chọn

#### Tiếp tục đến trang tiếp theo để thiết lập gửi hóa đơn điện tử của bạn

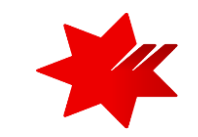

Xác nhận **thông tin hóa đơn điện tử** 

| twork Settings                                                                                                    |                                                                                                    |                                                                                                    | Save                                                                                                    | Clo |
|----------------------------------------------------------------------------------------------------|----------------------------------------------------------------------------------------------------|----------------------------------------------------------------------------------------------------|----------------------------------------------------------------------------------------------------|-----|
| Electronic Order Routing Electronic Invoice                                                                                                    | e Routing Accelerated Payments Settler                                                                                                    | ment Data Deletion Criteria                                                                                                    |                                                                                                    |     |
| General Tax Invoicing and Archiving                                                                                                    | PDF Invoices                                                                                                    |                                                                                                    |                                                                                                    |     |
| Capabilities & Preferences                                                                                                    |                                                                                                    |                                                                                                    |                                                                                                    |     |
| Sending Method                                                                                                    |                                                                                                    |                                                                                                    |                                                                                                    |     |
| Document Type Routing                                                                                                    | g Method                                                                                                    | Options                                                                                                    |                                                                                                    |     |
| Invoices Online                                                                                                    | ne 🗸                                                                                                    | Return to this site to create invoices                                                                                                    |                                                                                                    |     |
| Customer Invoices Online                                                                                                    | ne v                                                                                                    | Save in my online inbox                                                                                                    |                                                                                                    |     |
| Notifications                                                                                                    |                                                                                                    |                                                                                                    |                                                                                                    |     |
|                                                                                                    |                                                                                                    |                                                                                                    |                                                                                                    |     |
| Invoice Failure                                                                                                    | Send a notification when invoices are unde                                                                                                    | liverable or rejected.                                                                                                    | " email@email.com                                                                                                   |     |
| Invoice Failure<br>Invoice Status Change                                                                                                    | Send a notification when invoices are unde                                                                                                    | liverable or rejected.<br>hange.                                                                                                    | email@email.com     email@email.com                                                                                 |     |
| Invoice Failure Invoice Status Change Invoice Created Automatically from Receipts                                                                                                    | Send a notification when invoices are unde                                                                                                    | liverable or rejected.<br>hange.<br>matically created from a goods receipt.                                                                               | email@email.com     email@email.com     email@email.com                                                             |     |
| Invoice Failure Invoice Status Change Invoice Created Automatically from Receipts Invoice Created Automatically from Service Sheets                                                                         | Send a notification when invoices are unde                                                                                                    | hange.<br>matically created from a goods receipt.<br>matically created from a service sheet.                                                              | email@email.com     email@email.com     email@email.com                                                             |     |
| Invoice Failure<br>Invoice Status Change<br>Invoice Created Automatically from Receipts<br>Invoice Created Automatically from Service Sheets<br>Invoice conversion (Supported formats: .pdf, .png,<br>.jpg) | Send a notification when invoices are unde                                                                                                    | iverable or rejected.<br>hange.<br>matically created from a goods receipt.<br>matically created from a service sheet.<br>rsion fails.                     | email@email.com     email@email.com     email@email.com     email@email.com     email@email.com                     |     |
| Invoice Failure Invoice Status Change Invoice Created Automatically from Receipts Invoice Created Automatically from Service Sheets Invoice conversion (Supported formats: .pdf, .png, .jpg)                | Send a notification when invoices are under<br>Send a notification when invoice statuses c<br>Send a notification when an invoice is autor<br>Send a notification when an invoice is autor<br>Send a notification when the invoice conver<br>Send a notification when the status of the to | iverable or rejected.<br>hange.<br>matically created from a goods receipt.<br>matically created from a service sheet.<br>rsion faits.<br>emplate changes. | email@email.com     email@email.com     email@email.com     email@email.com     email@email.com     email@email.com |     |

#### 1. Chọn mục hóa đơn điện tử.

2. Chọn mục 'Thông báo'.

3. Hóa đơn - đảm bảo bạn chọn 'Gửi thông báo khi nhận hoặc cập nhật hóa đơn' và cung cấp địa chỉ email.

4. Lỗi hóa đơn - đảm bảo bạn chọn 'Gửi thông báo khi hóa đơn không thể gửi được hoặc bị từ chối' và cung cấp địa chỉ email.

5. Thay đổi trạng thái hóa đơn - đảm bảo bạn chọn tùy chọn 'Gửi thông báo khi trạng thái hóa đơn thay đổi' và cung cấp địa chỉ email.

6. Nhấp vào '**Lưu**' để lưu lại các thay đổi vửa chọn.

#### Tiếp tục đến trang tiếp theo để thiết định thông tin nhận Thanh **toán**

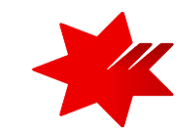

#### Xác nhận **thông tin thanh toán**

| Business Network -                             |                          |                               |                                               | 6                                 | 0  |
|------------------------------------------------|--------------------------|-------------------------------|-----------------------------------------------|-----------------------------------|----|
| ork Settings                                   |                          | •                             |                                               | Save                              | Cl |
| Electronic Order Routing Electron              | onic Invoice Routing Acc | elerated Payments Set         | tlement Data Deletion Criteria                |                                   |    |
| <ul> <li>Indicates a required field</li> </ul> |                          |                               |                                               |                                   |    |
| Set up early payments auto-accept              | ance rule                |                               |                                               |                                   |    |
| EFT/Check Remittances                          |                          |                               |                                               |                                   |    |
| Address 5                                      | City                     | State                         | Country/Region                                | Default                           |    |
|                                                |                          |                               | No items                                      |                                   |    |
| Edit Delete                                    | Create                   |                               |                                               |                                   |    |
| Notifications                                  |                          |                               |                                               |                                   |    |
| Туре                                           | Send notifications w     | /hen                          |                                               | To email addresses (one required) |    |
| Payment Profile                                | Send a notifica          | ation when remittance address | es and payment profiles are changed.          | email@email.com                   | ]  |
|                                                | Send a notifica          | ation when payment remittance | es are undeliverable or their statuses change | ed.                               | ş  |
| Payment Remittance                             | Send a notifica          | ation when payment remittance | es or payment plans are received.             | * email@email.com                 |    |
| Payment Remittance for Virtual Card            | Send a notifica          | ation when payment remittance | es with virtual card are received.            | * email@email.com                 |    |
|                                                | Send a notifica          | ation only when a payment ren | nittance status changes to paid.              |                                   | 2  |
| Payment Remittance Status Undates              |                          |                               |                                               | om ail@om ail com                 |    |

1. Chọn mục Thanh toán.

2. Hồ sơ thanh toán - đảm bảo bạn chọn 'Gửi thông báo khi địa chỉ chuyển tiền và hồ sơ thanh toán được thay đổi' và cung cấp chi tiết địa chỉ email.

3. Chuyển tiền thanh toán - đảm bảo bạn chọn cả hai lựa chọn.

4. Cập nhật trạng thái chuyển tiền thanh toán - đảm bảo bạn chọn cả hai lựa chọn.

- 5. Trong mục Thanh toán, phần chuyển tiền EFT/Check:
- Nhấp vào '**Tạo**' để tạo thông tin chuyển tiền mới của công ty ; hoặc
- Nhấp vào 'Chỉnh sửa' nếu bạn cần thay đổi hoặc thêm vào thông tin hiện có.

6. Nhấp vào 'Lưu' để lưu lại các thay đổi vửa chọn.

Tiếp tục đến trang trình bày tiếp theo để nhập thông tin Địa chỉ chuyển tiền, Tài khoản ngân hàng nhận Thanh toán

Xác nhận phương thức thanh toán và chi tiết tài khoản ngân hàng

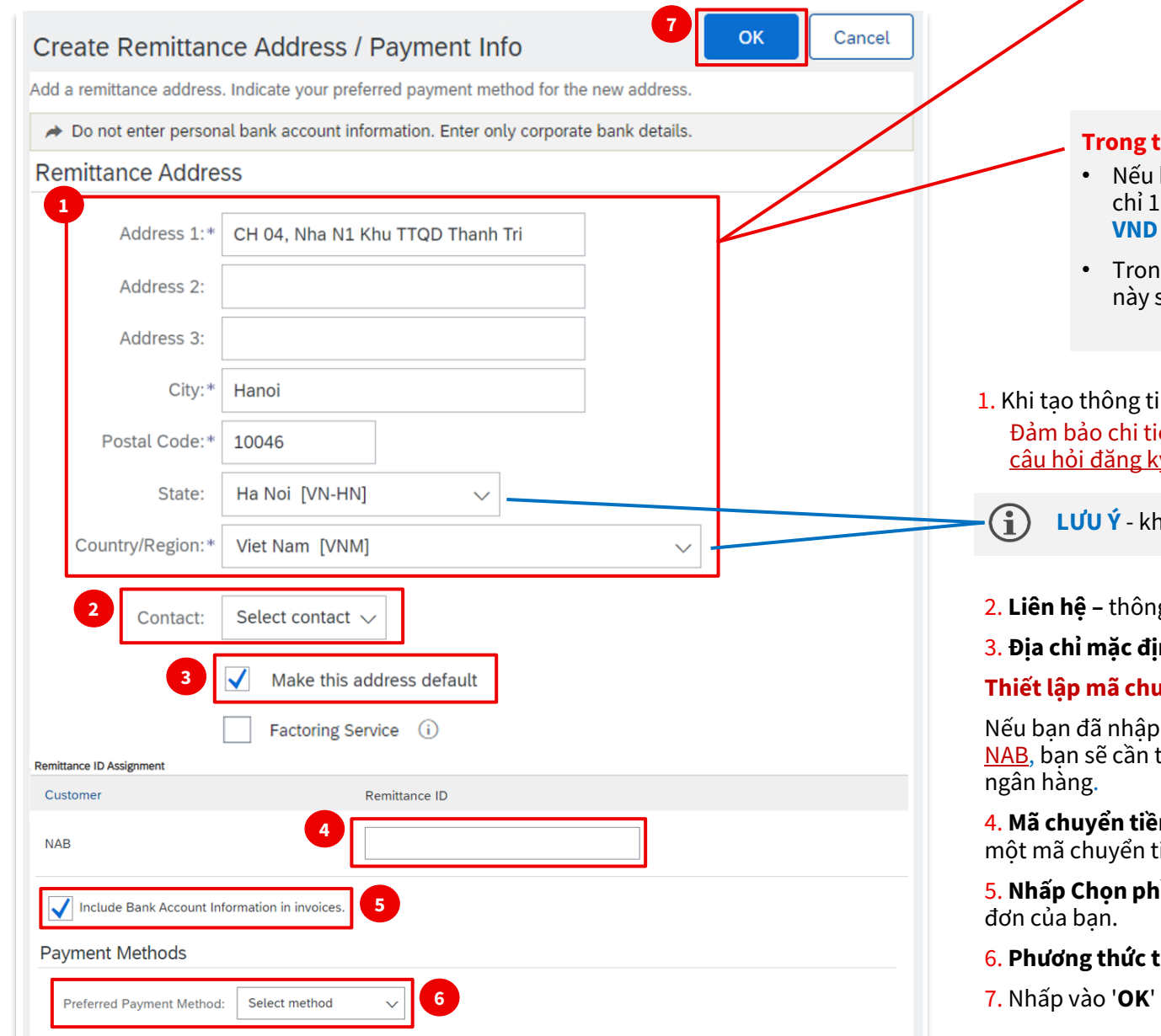

#### Yêu cầu nhập dữ liệu

- Số ký tư tối đa: 256 (bao gồm cả dấu cách)
- Chỉ các ký tư và số bàn phím tiếng Anh: A-Z, a-z and 0-9
- Không bao gồm các ký tự đặc biệt: /-&.\*'+Space' Không dùng dấu tiếng Việt

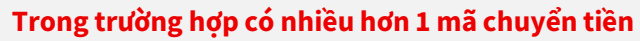

- Nếu ban có 1 đia chỉ nhưng có nhiều mã chuyển tiền, ban có thể muốn sử dụng trường 'Đia chỉ 1' để biểu thị tài khoản ngân hàng nào bạn muốn sử dụng (ví dụ: Tài khoản ngân hàng VND và Tài khoản ngân hàng AUD )
- Trong trường hợp Đia chỉ chuyển tiền là duy nhất (ví du: hai đia điểm ở hai quốc gia), điều này sẽ dễ dàng được xác đinh khi ban lập hóa đơn.

1. Khi tao thông tin 'Địa chỉ chuyển tiền', hãy điền tất cả các trường bắt buôc (\*). Đảm bảo chi tiết đia chỉ giống với chi tiết 'Địa chỉ công ty' ban đã cung cấp ở Bước 2 - Bảng câu hỏi đăng ký nhà cung cấp NAB

LƯU Ý - khi chon 'Quốc gia/Khu vực', các giá tri liên quan cho 'Tiểu bang' sẽ được tư đông điền

2. Liên hê – thông tin được cung cấp sẽ thay thế tên công ty của ban trong địa chỉ Chuyển tiền trên hóa đơn

3. Đia chỉ mặc đinh sẽ điền trước chi tiết Đia chỉ chuyển tiền ban đã nhập ở trên tất cả các hóa đơn của ban.

#### Thiết lập mã chuyển tiền

Nếu bạn đã nhập nhiều tài khoản ngân hàng khi hoàn thành <u>Bước 2 - Bảng câu hỏi đăng ký nhà cung cấp</u> NAB, ban sẽ cần thiết lập mã chuyển tiền cho từng tài khoản trong phần này, một mã cho một tài khoản

4. Mã chuyển tiền – Vui lòng liên hê Supplier Onboarding and Support để lấy mã chuyển tiền. Ban sẽ thấy môt mã chuyển tiền cho mỗi đia chỉ chuyển tiền. Nếu không, ban có thể để trống.

5. Nhấp Chọn phần này – và chi tiết Tài khoản Ngân hàng của ban sẽ được điền trước trên tất cả các hóa

6. Phương thức thanh toán ưa thích: Chon phương thức thanh toán ưa thích của ban.

7. Nhấp vào '**OK**' để lưu.

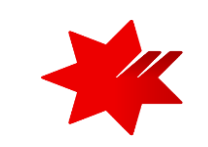

## NAB SAP (Ariba) Business Network

**Bước 3 – Đăng ký thông tin nhận Đơn hàng và Thanh toán** đã được hoàn tất

National Australia Bank Limited

v1.0 – December 2023